# **Teleti-WinPlus**

## SOFTWARE PER LA GESTIONE E PROGRAMMAZIONE DEI DATI ELABORATI DAI MEMORIZZATORI PLURIFUNZIONALI

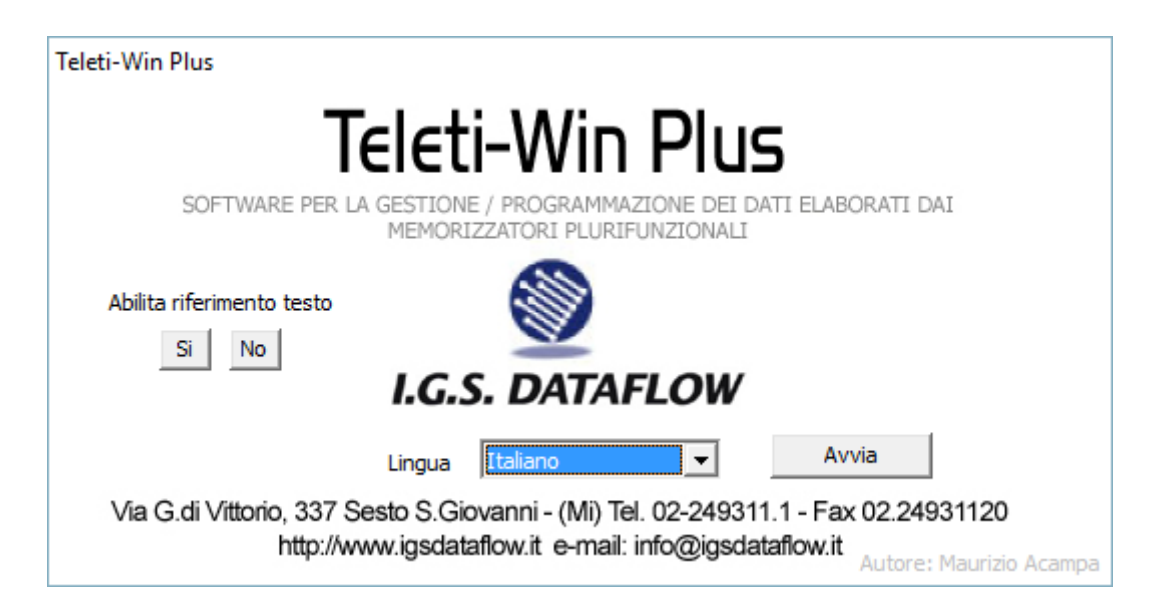

I.G.S. DATAFLOW

www.igsdataflow.it

### **AVVISO**

Revisione manuale a cura di: Maurizio Acampa Illustrazioni e grafica: Maurizio Acampa Software sviluppato da: Maurizio Acampa Analisi Software a cura di: Paolo Boerio, Maurizio Acampa

Questa guida descrive il funzionamento del Software Teleti-WinPlus. Per informazioni dettagliate riguardanti i Calcolatori di volume menzionati nel presente manuale, si rimanda alla specifica a corredo dei FlowComputer.

Tutti i nomi dei prodotti e delle case costruttrici sono marchi registrati (™ o ®) dei rispettivi proprietari. Windows, Windows XP, Windows 2000, Windows Seven, Windows 8 e Windows Server 2005/8 sono marchi registrati della Microsoft Inc.

I.G.S.DATAFLOW S.r.l. MI, 2016

| Description                   | -  |
|-------------------------------|----|
| Requisiti                     | 5  |
| Software e Hardware           | 5  |
| Installazione dei software    | 5  |
| Avvio del programma           | 5  |
| Introduzione                  | 6  |
| Panoramica su Teleti-WinPlus  | 6  |
| Avvio Software                | 6  |
| Primo collegamento            | 6  |
| Caratteristiche principali    | 6  |
| Area di lavoro                | 7  |
| Programma                     | 7  |
| Barra degli strumenti         | 7  |
| Anagrafica impianto           | 8  |
| Descrizione dei campi         | 8  |
| Configurazione del programma  | 9  |
| Preferenze                    | 9  |
| Collegamento estemporaneo     | 11 |
| Seleziona domande             | 11 |
| Richiamare i dati archiviati  | 12 |
| Inoltra dati e-mail           | 13 |
| Introduzione                  | 13 |
| Anagrafica contatti e-mail    | 13 |
| Protocolli                    | 14 |
| Premessa                      | 14 |
| Snam                          | 14 |
| SMS (Short Message Service)   | 16 |
| SMS-Imp / SMS-Imp-s           | 16 |
| SMS-DL155                     | 16 |
| Comunicazione                 | 17 |
| TCP-IP                        | 17 |
| ADA-BYTEL / DIRETTA           | 17 |
| GSM                           | 17 |
| Acquisizione automatica       | 18 |
| Introduzione                  | 18 |
| Descrizione dei campi         | 18 |
| Acquisizione a cadenza oraria | 19 |
|                               |    |

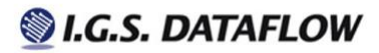

pag.3 di 29

| Gestione password                       | 20 |
|-----------------------------------------|----|
| Introduzione                            | 20 |
| Collegamenti                            | 21 |
| Anagrafica                              | 21 |
| Scheda di espansione                    | 22 |
| Panoramica                              | 22 |
| Calcolatori compatibili                 | 22 |
| Configurazione Uscita (4-20 mA)         | 23 |
| Configurazione Uscita Digitale (ON/OFF) | 23 |
| Teleallarme                             | 24 |
| Archiviazione dati                      | 25 |
| Database                                | 25 |
| Archivio storico                        | 25 |
| Esportazione dati                       | 26 |
| Struttura files                         | 26 |
| Aggiornamento del programma             | 28 |
| Contatti                                | 29 |
|                                         |    |

## Requisiti

### Software e Hardware

Ambiente: Sistema operativo: Architettura: Memoria RAM: Spazio disco necessario al programma: Spazio disco necessario ai dati: Risoluzione video: Microsoft Windows XP, 2000, Windows Server 2005/8, Vista, Seven, Windows 8 32bit 64 MB min. 60 MB 3 MB x Anno x Impianto 1024x768 min.

## Installazione del software

Inserire il disco di installazione nel lettore CD del computer Aprire risorse del computer ed accedere all'unica CD Avviare il Setup Il programma verrà installato nella cartella: C:\programmi\IGSDF\Teleti5

## Avvio del programma

Dal menu start, tutti i programmi, I.G.S.DATAFLOW e cliccare su Teleti-WinPlus

## Introduzione

### Panoramica su Teleti-WinPlus

Teleti-WinPlus è un programma versatile in grado di effettuare la lettura dei dati archiviati dai calcolatori di volume gas. Questo Software è stato progettato per operare con diversi calcolatori, tra i quali, T600, T500, T502, T504, T-702, T-704, I.T.I. COMPLEX, FIOMEC, VESCOM, FLOWeb, scaricando volumi, pressione, temperatura, pressione SNAM, dati istantanei e dati programmati. I dati acquisiti vengono gestiti in 4 modi: visualizzazione a livello di gruppo, visualizzazione a livello di impianto, tramite collegamento estemporaneo ed infine attraverso l'acquisizione automatica. Il Software, inoltre, consente la memorizzazione dei dati acquisiti, la rappresentazione grafica e l'esportazione dei dati nei formati Microsoft Access e Microsoft Excel. Consulta protocolli a pagina 14

I.G.S.DATAFLOW produce calcolatori elettronici per la misura del gas e schede di I/O che è possibile installare a bordo macchina. Per maggiori informazioni riguardanti l'implementazione di queste schede consulta <u>scheda di espansione</u> o contatta <u>I.G.S.DATAFLOW</u>.

#### **Avvio Software**

Questo programma, oltre all'Italiano, è stato tradotto in Inglese e francese.

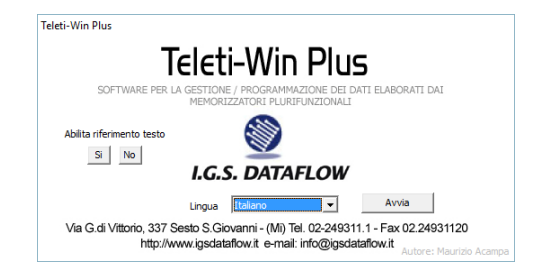

#### Primo collegamento

Teleti prevede il riconoscimento automatico del calcolatore; un'operazione che avviene al primo collegamento. Tale funzione permette di abilitare le grandezze fisicamente disponibile a bordo macchina. Infatti, nella maggior parte dei casi, non occorre preoccuparsi di conoscere il modello del calcolatore poiché sarà il programma a stabilirlo autonomamente [1]

#### Caratteristiche principali

Le principali caratteristiche del Software sono di seguito elencate:

| FUNZIONE                            | DESCRIZIONE                                                             |
|-------------------------------------|-------------------------------------------------------------------------|
| Lettura automatica                  | Acquisizione automatica a partire da un'ora programmata dall'utente.    |
|                                     | Consulta Acquisizione automatica a pagina 18                            |
| Lettura manuale                     | Acquisizione automatica avviata manualmente dall'utente.                |
| Lettura automatica a cadenza oraria | Dati prelevati, portata corretta del giorno in corso e dati istantanei. |
|                                     | Consulta Acquisizione a cadenza oraria a Pagina 19                      |
| Archiviazione dati                  | Avviene in un database Microsoft Access. Consulta Database a pagina 25  |
| Lettura estemporanea                | Acquisizione avviata dall'utente con archiviazione circolare.           |
|                                     | Consulta Estemporanea a pagina 11                                       |
| Esportazione automatica o manuale   | Formati MS Excel o MS Access. Consulta Esportazione dati a pagina 26    |
| Rapporto acquisizione               | Rapportino messaggi acquisizione automatica.                            |
| Inoltro automatico per email        | Consulta Inoltro automatico dati a pagina 13                            |
| Configurazione gruppi               | In base a criteri organizzativi. Impianti gestiti a livello di gruppo   |
| Dati storici a livello di gruppo    | Giornalieri e mensili                                                   |
| Dati storici a livello di impianto  | Giornalieri e mensili                                                   |
| Diagrammi                           | Giornalieri e mensili                                                   |
| Accesso protetto da password        | Consulta gestione password a pagina 20                                  |
| Anagrafica collegamenti             | Consulta Collegamenti a pagina 21                                       |

[1] Il modello del calcolatore è dato dal rilevamento del codice macchina.

Anche se Teleti possiede un gran numero di modelli a database può capitare che non riesca a riconoscere il calcolatore. Tuttavia, se quest'ultimo è conforme allo standard SNAM, Teleti garantisce comunque l'acquisizione dei volumi gas bloccando i dati di pressione, temperatura, dati programmi e dati istantanei.

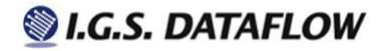

## Area di lavoro

### Programma

Area di lavoro su Teleti:

| Teleti         | i-Win Plus 5.9.5 - I.G.S | DATAFLOW                                |              |                         |             |                                  |         | - 0 | ×   |
|----------------|--------------------------|-----------------------------------------|--------------|-------------------------|-------------|----------------------------------|---------|-----|-----|
|                | difica Visualizza 🤉      |                                         |              |                         |             |                                  |         |     |     |
| -> 🛛 🖷         | 🛍 🔌   📭   🔜 I            | 🏨   🔬   🕾 🗸                             | 12 🕶 🗐       |                         |             |                                  |         |     |     |
| A. D. Imp      | pianto                   | Tel.Modem                               | Protocollo   | Tipo collegamento       | Cod.Ute F.G | . Descrizione                    | Dati al |     | ^   |
| 👻 👻 CO         | LLAUDO_002               | 100000                                  | SNAM         | GSM - > GSM COM 2       |             | I.G.S.DATAFLOW FLOWTI-702-1 VOL. |         |     |     |
| 🔪 🔍 😜 COI      | LLAUDO_003               | 4111111                                 | SNAM         | ADA-BYTEL COM 3         |             | I.T.I. 782-10/VENT. (1/2 Dp)     |         |     |     |
| 🔁 😐 coi        | LLAUDO_004               | (((((())))))))))))))))))))))))))))))))) | SNAM         | ADA-BYTEL COM 3         |             | No Description                   |         |     |     |
| 😑 😑 COI        | LLAUDO_005               |                                         | SNAM         | GSM - > GSM COM 2       |             | No Description                   |         |     |     |
| 😐 😐 COI        | LLAUDO_006               | VIIIII                                  | SNAM         | ADA-BYTEL COM 4         |             | COMPLEX - (PTZ + PRINTER)        |         |     |     |
| 9 9 CO         | LLAUDO_007               | 7111111                                 | SNAM         | MICROTEL 2156 COM 1 - > | 111111      | FIOMEC 12                        |         |     |     |
| 🔍 🔍 COI        | LLAUDO_008               | 1111111                                 | SNAM         | ADA-BYTEL COM 3         |             | FIOMEC 21/22 (DP HI+LO)          |         |     |     |
| 😑 😑 COI        | LLAUDO_009               |                                         | SNAM         | ADA-BYTEL COM 3         |             | FIOMEC 12                        |         |     |     |
| 😑 😑 COI        | LLAUDO_010               |                                         | 🗣 SNAM <-> I | ADA-DIRETTO COM 3       |             | I.G.S.DATAFLOW FLOWTI-T600 +     |         |     |     |
| 😑 😑 COI        | LLAUDO_011               |                                         | SNAM         | GSM - > GSM COM 2       | 11111 ····  | I.G.S.DATAFLOW FLOWTI-T600       |         |     |     |
| e e co         | LLAUDO_012               | 411111                                  | SNAM         | ADA-DIRETTO COM 1       |             | I.G.S.DATAFLOW FLOWTI-T600       |         |     |     |
| 😑 😑 COI        | LLAUDO_013               | (111111                                 | SNAM         | ADA-BYTEL COM 1         |             | COMPLEX - (PTZ + PRINTER)        |         |     |     |
| e e co         | LLAUDO_014               | 1111111                                 | SNAM         | GSM - > GSM COM 2       |             | I.G.S.DATAFLOW FLOWTI-T600       |         |     |     |
| l 😑 😑 COI      | LLAUDO 014               | annun                                   | SNAM         | GSM - > GSM COM 2       | annes       | I.G.S.DATAFLOW FLOWTI-T600       |         |     | - 1 |
| 4              |                          |                                         |              |                         |             |                                  |         |     | >   |
| A              | 0.11: 000                |                                         |              |                         |             |                                  |         |     | _   |
| <br>- Totale L | Jabine:936               |                                         |              |                         |             | Server                           |         |     | 1   |

| III. | Barra degli     | Barra che contiene i pulsanti dei comandi                                  |
|------|-----------------|----------------------------------------------------------------------------|
|      | strumenti       | Area che visualizza lo stato degli impianti                                |
| IV.  | Area principale | Indica: totale delle cabine, registrazione alla rete GSM, numero di SMS in |
| V.   | Barra di stato  | fase di ricezione, stato porta seriale COM                                 |
| •    | Verde           | Diagnostica del calcolatore (nessun allarme presente)                      |
|      | Rosso           | Diagnostica diversa da 0 (presenza allarme)                                |
|      | Giallo          | Impianto non ancora chiamato o collegamento fallito                        |

La colonna "Dati al" visualizza la data riferita all'ultimo dato di volume / portata presente in archivio.

### Barra degli strumenti

La barra degli strumenti contiene i pulsanti per l'accesso alle funzioni del programma:

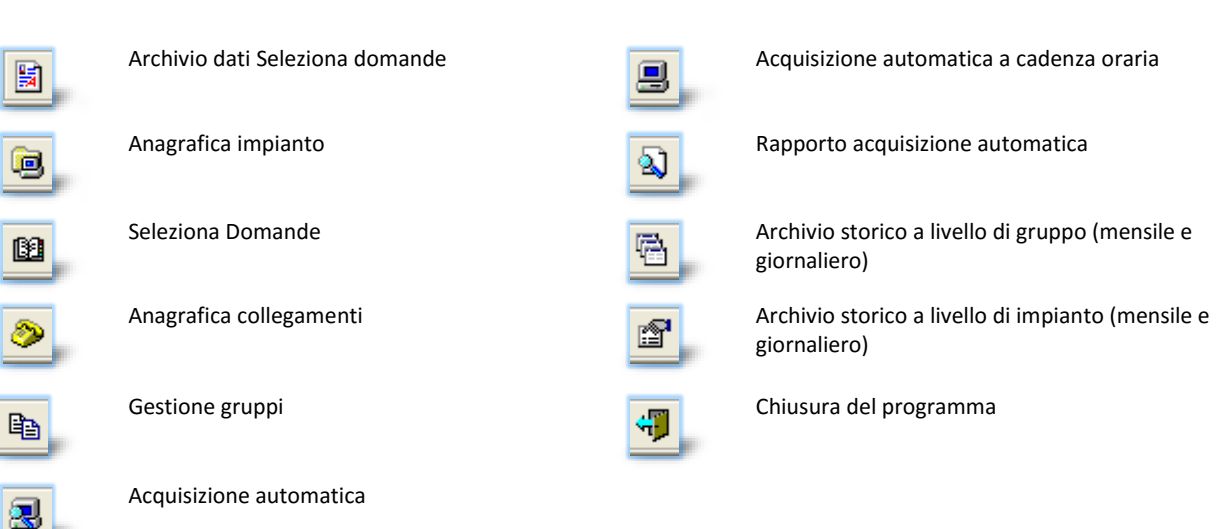

## **Anagrafica impianto**

L'anagrafica rappresenta uno dei primi passaggi per iniziare ad utilizzare il programma. Ovvero, prima di effettuare un collegamento occorre inserire i dati essenziali del calcolatore come, Codice utente/REMI, nome Impianto/Cabina, tipo di collegamento e/o numero di telefono.

| Impianto/Cabina         | Esemplo                      | -                  |         | Nuovo    |
|-------------------------|------------------------------|--------------------|---------|----------|
| ati cabina 🛛 Inoltra da | ti e-mail                    | Pressione SNAM Max | 0 Bar   |          |
| •                       |                              | Pressione SNAM Min | 0 Bar   |          |
| Indirizzo               | Via Giuseppe di Vittorio 337 | Pressione Max      | 0 Bar   | Modifica |
| Telefono                | 02.24931140                  | Pressione Min      | 0 Bar   |          |
| Città                   | Sesto S.Giovanni (Milan)     | Temperatura Max    | 0 ∘⊂    | Salva    |
| Cellulare               | na                           | Temperatura Min    | 0 ∘c    |          |
| Referente               | Maurizio Acampa              | Portata Max        | 0 Sm3/h | Cancella |
| Num.calcolatore         | 1 💌                          | Tolleranza         | 0 Sm3/h |          |
| Centralino              | 🖵 Si 🔽 No                    | Vol.Max.Giorno     | 0 Sm3   | Stampa   |
|                         | b//a                         |                    | _       |          |
| Tel.Modem               |                              |                    |         |          |
| Tipo collegamento       | SERIALE 4800 COM 1           |                    |         |          |
| Cod.Macchina            | N/A                          |                    |         |          |
| Protocollo              | SNAM                         |                    | F       |          |
|                         |                              |                    |         | Chiudi   |
|                         |                              |                    |         |          |

### Tipo collegamento Teleti mette a disposizione diverse modalità di collegamento alcune di queste mostrano ulteriori campi come ad esempio il collegamento <u>TCP-IP</u>.

## Descrizione dei campi

| CAMPO / SCHEDA              | DESCRIZIONE                                                                                  | NOTE                                                                           |
|-----------------------------|----------------------------------------------------------------------------------------------|--------------------------------------------------------------------------------|
| Codice Utente/REMI          | Campo numerico di 8 cifre                                                                    | Impianto di regolazione e misura<br>Programmato nel calcolatore                |
| Tipo collegamento           | Definisce la modalità di comunicazione                                                       | -                                                                              |
| Cod. Macchina               | Codice associato al calcolatore                                                              | Valore aggiornato dal programma, non<br>occorre inserirlo                      |
| Protocollo                  | Definisce l'incapsulamento dei dati                                                          | -                                                                              |
| Numero calcolatore / canale | Valore numerico da 1 a 255. Default 1                                                        | Si riferisce ai calcolatori pluricanali                                        |
| Indirizzo assoluto          | Associato al numero calcolatore / canale - Flag attivo                                       | Si riferisce ai calcolatori Floweb pluricanali della società Pietro Fiorentini |
| Allarmi                     | Soglie per la segnalazione superi                                                            | Se diversi da 0 si applicano in alcune finestre                                |
| PDR                         | Codice di 14 cifre programmato nei DATA LOGGER<br>Rif. DELIBERA ARG-gas 155/08               | -                                                                              |
| Inoltra dati e-mail         | Visualizza l'elenco degli indirizzi email e permette di abilitare o disabilitare la funzione | Consulta Inoltro email a pagina 13                                             |
| Protocollo                  | Visualizza l'elenco dei protocolli                                                           | Consulta Protocolli a pagina 14                                                |

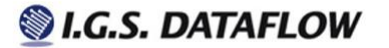

# Configurazione del programma

## Preferenze

Per accedere alla finestra preferenze cliccare sulla barra dei menu Modifica e selezionare Preferenze.

| SCHEDA                 | САМРО                                | DESCRIZIONE                                                                                                    | IMMAGINE                                                                                                    |
|------------------------|--------------------------------------|----------------------------------------------------------------------------------------------------|----------------------------------------------------------------------------------------------------|
|                        | Entra direttamente nel               | La scelta della lingua non                                                                                                    | Inizio Programma   Options   Importazione dati   Esporta   Inoltra dati e-mail   Protocolli   Teleti Undate                                                                                                    |
| MMM                    | programma                            | viene mostrata all'avvio<br>del programma                                                                                                    | Inizio  Inizio Entra direttamente nel programma Inizio Inizio Ini |
| PROGRA                 | Minimizza applicazione<br>all'avvio  | -                                                                                                    | Minimizza applicazione all'avvio     Inp deskjet bbUU seres     Visualizzazione dalla data                                                                                                    |
| OIZINI                 | Seleziona stampante                  | Stampante predefinita<br>utilizzata dal programma                                                                                                   | C.E. (dd/mm/yyyy)<br>C.U.S. (mm/dd/yyyy)                                                                                                    |
|                        | Colore sfondo (griglia principale)   | Cambia il colore della<br>griglia nell'area lavoro                                                                                                  | Inizio Programma Options Importazione dati Esporta Inoltra dati e-mail Protocolli Teleti Update Elenco impianti                                                                                                    |
| PTIONS                 | Colore testo (griglia<br>principale) | Cambia il colore del testo<br>nell'area lavoro                                                                                                    | Colore Sfondo Seleziona<br>Colore Testo Seleziona                                                                                                    |
| 0                      | Mostra griglia                       | Mostra o nasconde le<br>righe della griglia nell'area<br>di lavoro                                                                                  | I ✓ Mostra Griglia                                                                                                    |
|                        | Database db2002.mdb                  | File principale di<br>configurazione                                                                                                    | Inizio Programma   Options <u>Importazione dati  </u> Esporta   Inoltra dati e-mail   Protocolli   Teleti Update  <br>Compatibilità per l'importazione:<br>Teleti: Win Plus <= 4                                                                                                    |
| DATI                   | dbdati + anno.mdb                    | File che contiene i dati<br>storici                                                                                                    | Selezionare il DataBase di nome db2002.mdb                                                                                                    |
| IMPORTAZIONE           | Opzioni importazione                 | Configurazioni della<br>versione precedente                                                                                                    | Opzioni Importazione:<br>Importa Configurazione Gruppi                                                                                                    |
| ESPORTA                | Percorso per<br>esportazione file    | Posizione in cui verranno<br>esportati i dati                                                                                                    | Inizio Programma Options Importazione dati Esporta Inoltra dati e-mail Protocoli Teleti Update Percorso per esportazione file C. Autodesk Documents and Settings dw gstols Inetpub                                                                                                    |
| INOLTRA DATI<br>E-MAIL | Indirizzo e-mail mittente            | Consulta inoltro email a pagina 13                                                                                                    | Inizio Programma Options Importazione dati Esporta <u>Inoltra dati e-mail</u> Protocoli Teleti Update Indrizzo e-mail mittente                                                                                                    |
| PROTOCOLLI             | Crittografica                        | Chiave utilizzata per la<br>decodifica dei messaggi<br>SMS ricevuti dai<br>dispositivi DataLogger in<br>riferimento alla delibera<br>ARG-gas 155/08 | Inizio Programma Options Importazione dati Esporta Inoltra dati e-mail Protocolli Teleti Update Nome protocollo SMS-DL155  Crittografia Chiave per crittografia I G S D A T A F L O W 0 0 0 0 0                                                                                                    |

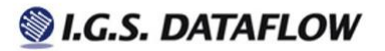

| TELETI UPDATE | Utilizza un server proxy<br>per la connessione | Utilizzare questi<br>parametri se la vostra<br>connessione Internet lo<br>richiede. Altrimenti<br>lasciare i campi vuoti.<br>Rivolgersi al proprio<br>amministratore di rete<br>per configurare questi<br>campi | Inizio Programma Options Importazione dati Esporta Inoltra dati e-mail Protocolli Teleti Update |
|---------------|------------------------------------------------|----------------------------------------------------------------------------------------------------|-------------------------------------------------------------------------------------------------|
|---------------|------------------------------------------------|----------------------------------------------------------------------------------------------------|-------------------------------------------------------------------------------------------------|

## **Collegamento estemporaneo**

#### Seleziona domande

Questa modalità di collegamento a volte può essere utile ma occorre precisare che non prevede la creazione di uno storico [1], ovvero, ogni qualvolta si avvia questa modalità i dati precedentemente archiviati vengono sovrascritti. Si definisce un archivio circolare con una profondità massima basata sulla grandezza selezionata. Per maggiori dettagli consulta <u>Panoramica</u> su Teleti-WinPlus

Questa finestra ci permette di effettuare un collegamento veloce con il calcolatore. Non occorrono configurazioni particolari, se non quella iniziale già descritta precedentemente. Basta visualizzarla, selezionare l'impianto, le grandezze e premere il tasto collegamento / modem. Al termine, verrà mostrato un messaggio di Dati ricevuti correttamente e un OK per ogni grandezza scaricata.

Sarà sufficiente effettuare un doppio click con il mouse sulla scritta OK per visionare i dati. Riguardo all'inserimento dei valori di allarme, presenti in anagrafica impianto, alcuni di questi campi possono assumere una colorazione ad indicare il supero o il minimo rispetto al valore di soglia. Inoltre e qualora fosse necessario, alcune di queste finestre prevedono un bottone che se premuto copia i

dati visualizzati in archivio.

 Seleziona domande

 ImpiratorCabin
 ImpiratorCabin

 ImpiratorCabin
 ImpiratorCabin

 ImpiratorCabin
 ImpiratorCabin

 ImpiratorCabin
 ImpiratorCabin

 ImpiratorCabin
 ImpiratorCabin

 ImpiratorCabin
 ImpiratorCabin

 ImpiratorCabin
 ImpiratorCabin

 ImpiratorCabin
 ImpiratorCabin

 ImpiratorCabin
 ImpiratorCabin

 ImpiratorCabin
 ImpiratorCabin

 ImpiratorCabin
 ImpiratorCabin

 ImpiratorCabin
 ImpiratorCabin

 ImpiratorCabin
 ImpiratorCabin

 ImpiratorCabin
 ImpiratorCabin

 ImpiratorCabin
 ImpiratorCabin

 ImpiratorCabin
 ImpiratorCabin

 ImpiratorCabin
 ImpiratorCabin

 ImpiratorCabin
 ImpiratorCabin

 ImpiratorCabin
 ImpiratorCabin

 ImpiratorCabin
 ImpiratorCabin

 ImpiratorCabin
 ImpiratorCabin

 ImpiratorCabin
 ImpiratorCabin

 ImpiratorCabin
 ImpiratorCabin

 ImpiratorCabin
 ImpiratorCabin

 ImpiratorCabines
 ImpiratorCabines

Quando abbiamo un protocollo SNAM, la finestra "Selezione domande" ci appare come in figura. Inoltre, ogni volta che realizziamo un nuovo collegamento, la selezione precedentemente impostata viene riproposta.

| Diagno       | utica attua | 12:32               |               | Identifi            | Ore fine gi<br>cazione sist | omo 106.0<br>tema ITAF | 00<br>RTARINI FL | OWTI-T50            | 02 VOLUME    | Massir<br>TRIC      | no valore    | 6048 Sm3/h07:30<br>-        |
|--------------|-------------|---------------------|---------------|---------------------|-----------------------------|------------------------|------------------|---------------------|--------------|---------------------|--------------|-----------------------------|
|              |             |                     |               | 1                   | ) ati del                   | giorno: 1              | 3/03/06          |                     |              |                     |              |                             |
| 0ra<br>06:15 | 5400        | <u>Ora</u><br>10:15 | 5m3/h<br>4500 | <u>Ora</u><br>14:15 | <u>Sm3/h</u>                | 0ra<br>18:15           | <u>Sm3/h</u>     | <u>Ora</u><br>22:15 | <u>Sm3/h</u> | <u>Ora</u><br>02:15 | <u>Sm3/h</u> |                             |
| 06:30        | 5384        | 10:30               | 4272          | 14:30               |                             | 18:30                  |                  | 22:30               |              | 02:30               |              | Stampa                      |
| 06:45        | 5596        | 10:45               | 4504          | 14:45               |                             | 18:45                  |                  | 22:45               |              | 02:45               |              |                             |
| 07:00        | 5820        | 11:00               | 4512          | 15:00               |                             | 19:00                  |                  | 23:00               |              | 03:00               |              | - Car                       |
| 07:15        | 6044        | 11:15               | 4732          | 15:15               |                             | 19:15                  |                  | 23:15               |              | 03:15               |              | Importa dati ir<br>archivio |
| 07:30        | 6048        | 11:30               | 4740          | 15:30               |                             | 19:30                  |                  | 23:30               |              | 03:30               |              |                             |
| 07:45        | 5820        | 11:45               | 4960          | 15:45               |                             | 19:45                  |                  | 23:45               |              | 03:45               |              |                             |
| 08:00        | 6044        | 12:00               | 4740          | 16:00               |                             | 20:00                  |                  | 24:00               | ·····        | 04:00               |              |                             |
| 08:15        | 5824        | 12:15               | 4736          | 16:15               |                             | 20:15                  |                  | 24:15               | ·····        | 04:15               |              |                             |
| 08:30        | 5604        | 12:30               | 4292          | 16:30               |                             | 20:30                  |                  | 24:30               |              | 04:30               |              |                             |
| 08:45        | 5164        | 12:45               |               | 16:45               |                             | 20:45                  |                  | 24:45               | · ····       | 04:45               | · ····       |                             |
| 09:00        | 5156        | 13:00               |               | 17:00               |                             | 21:00                  |                  | 01:00               |              | 05:00               | ·····        |                             |
| 09:15        | 4940        | 13:15               |               | 17:15               |                             | 21:15                  |                  | 01:15               | ·····        | 05:15               |              |                             |
| 09:30        | 4720        | 13:30               |               | 17:30               |                             | 21:30                  |                  | 01:30               | ·····        | 05:30               | ·····        | 1                           |
| 09:45        | 4720        | 13:45               |               | 17:45               |                             | 21:45                  |                  | 01:45               |              | 05:45               |              | 1                           |
| 10:00        | 4496        | 14:00               |               | 18:00               |                             | 22:00                  |                  | 02:00               |              | 06:00               |              | Exit                        |

Dati portata corretta giorno visualizzati da "Selezione domande". In questo caso la rappresentazione del dato è alla massima risoluzione gestita dal calcolatore, ossia, al quarto d'ora.

| Data rilevamento        | 06/09/05  | Ora rilevamento | 11:20 |
|-------------------------|-----------|-----------------|-------|
| Cod.Utente/REMI         | 461101    |                 |       |
| Identificazione sistema | TARTARINI | ELOWTI-TEOO     |       |

| npianto Manual                |                                   | Rilevamer | nto del 06/09/08 | 5      |
|-------------------------------|-----------------------------------|-----------|------------------|--------|
| Pressione Max                 | Portata media istantanea 🗍        | 96        | Sm3/h            |        |
|                               | Pressione di linea 🗍              | 3,427     | bar              | Stampa |
| > Temperatura Max             | Temperatura di linea 🗌            | 22,71     | *C               |        |
| Temperatura Min               | Tot. volumi non corretti 🗍        | 148157    | m3               |        |
| > Portata Max                 | Tot. volumi corretti 🗍            | 32148     | Sm3              |        |
| Portata massima + tolleranza) | Tot. volumi in errore 🗍           | 0         | m3               |        |
|                               | Massima portata del mese 🦷        | 146       | Sm3/h            |        |
| Giorno d                      | della portata massima del mese 🦵  | 5         | <u>99</u> .      |        |
| Massin                        | no volume giornaliero del mese 🦵  | 1918      | Sm3              |        |
| Giorno                        | del massimo volume del mese 🗍     | 1         | gg.              |        |
| C                             | oefficiente di correzione KTVO    | 3,30981   |                  |        |
| F                             | attore di compressibilità Zb/Z1 🦵 | 1,0047    |                  | 4.     |
|                               | Versione software                 | MTL 11    |                  | Chiudi |

Dati istantanei visualizzati da "Selezione domande" attraverso il doppio click del mouse sulla scritta "OK"

00:00

Intervallo di stampa

[1] Per avere uno storico dei dati consulta il paragrafo Acquisizione automatica a pagina 18

Dati istantanei

In figura 1 e 2 viene mostrata la struttura della finestra "Seleziona domande" associata ai protocolli Modbus ITI 2000 e ITALGAS.

#### Figura 1 - ITI Modbus Protocol

#### Figura 2 - ITALGAS Protocol

| Impianto/Cabina Manuale                                                                |                      | Impianto/Cabina DEMO 💌      | Giorni da scaricare |
|----------------------------------------------------------------------------------------|----------------------|-----------------------------|---------------------|
| Dati al quarto d'ora   Dati crari   Dati giorno   Dati mese   Dati macchina   Risplago |                      |                             |                     |
| Dati al quarto d'ora     Minime corretto 1/4 ora                                       | Collegamento modem   | Volumi gas                  | Collegamento mod    |
| Volume non corretto 1/4 ora                                                            | S.P                  | Portata corretta            |                     |
| Energia 1/4 ora                                                                        | loop dati istantanei | Archivio giornaliero volumi | loop dati istantar  |
| E Dati orari                                                                           |                      | D&P. dimisura               |                     |
| Volume corretto nell'ora                                                               |                      | Archivio Trace pressione    |                     |
| Volume non corretto nell'ora                                                           | Collegamento seriale | G Temperatura               | Collegamento        |
| Energia nel 1/4 d'ora                                                                  |                      | Archivio Trace Temperatura  |                     |
| Densità relativa del nas Madia orazia                                                  |                      | 🗌 Ġ Scheda analogica        |                     |
| Eattore Z                                                                              | Invia SMS            | Programma scheda            |                     |
| Co2 media dell'ora                                                                     |                      | Leggi prog.scheda           |                     |
| Pressione misura (media oraria)                                                        |                      | Dati macchina               |                     |
| Temperatura misurata (media oraria)                                                    |                      | Dati istantanei             |                     |
| E Dati giorno                                                                          |                      | Dati programmati            |                     |
| Volume corretto giorno                                                                 |                      | Dati di controllo           |                     |
| Volume non corretto giorno                                                             | ✓ Chiudi             |                             | Chiudi              |

## Richiamare i dati archiviati

Esistono due modi per visualizzare i dati attraverso il "Seleziona domande", il primo attraverso un doppio click in corrispondenza del rigo dove è presente la scritta "OK", il secondo tramite la visualizzazione della finestra sotto riportata.

| Estemporanea                           |                     |          |              |
|----------------------------------------|---------------------|----------|--------------|
| Impianto/Cabina Manual                 |                     |          |              |
| ☐ <b>∲</b> Volumi gas                  |                     |          |              |
| Trace 1/4 ora del giorno Attuale       | 13/03/2006 12:34:35 |          |              |
| Trace 1/4 ora del giorno Precedente    | Empty               |          | <b>F</b> -1  |
| Report giornaliero del mese Attuale    | Empty               |          | Estemporanea |
| Report giornaliero del mese Precedente | Empty               |          |              |
| Report del mese Attuale                | Empty               |          |              |
| Report del mese Precedente             | Empty               |          |              |
| C C Pressione di misura                |                     |          |              |
| Trace 1/4 ora del giorno Attuale       | Empty               |          |              |
| Trace 1/4 ora del giorno Precedente    | Empty               |          |              |
| Report giornaliero del mese Attuale    | Empty               |          |              |
| Report giornaliero del mese Precedente | Empty               |          |              |
| □ & Temperatura                        |                     |          |              |
| Trace 1/4 ora del giorno Attuale       | Empty               |          |              |
| Trace 1/4 ora del giorno Precedente    | Empty               |          |              |
| Report giornaliero del mese Attuale    | Empty               |          |              |
| Report giornaliero del mese Precedente | Empty               |          |              |
| □ & Pressione SNAM                     |                     |          |              |
| Trace 1/4 ora del giorno Attuale       | Empty               |          | <b>T</b>     |
| Trace 1/4 ora del giorno Precedente    | Empty               |          | Chiudi       |
| Poport giornalioro del mase Attuale    | Erophy              | <u> </u> |              |

## Inoltra dati e-mail

### Introduzione

L'utilizzo di questa funzionalità è subordinata ad alcuni fattori; tra i quali l'utilizzo del sistema operativo Microsoft Windows XP o di Windows 2000. Un altro fattore è quello che entrambi gli OS devono avere installato e configurato l'Internet Information Server ed avere un account di posta elettronica attivo. Fare riferimento al proprio amministratore di rete per l'aggiunta dell'IIS e la configurazione del servizio.

## Anagrafica contatti e-mail

Successivamente alla compilazione dei contatti si potrà associare uno o più nominativi all'impianto presente in anagrafica.

### Consulta inoltra dati email a pagina 13

| oneae        | .re-mall        | 1                | 1                |       |
|--------------|-----------------|------------------|------------------|-------|
| Ragi         | one sociale     | indirizzo e-mail | Tipo di allegato |       |
| $\checkmark$ | DEMO            | demo@demo.it     | EXCEL            |       |
|              |                 |                  |                  |       |
|              |                 |                  |                  |       |
|              |                 |                  |                  |       |
|              |                 |                  |                  |       |
|              |                 |                  |                  |       |
|              |                 |                  |                  |       |
|              |                 |                  |                  |       |
|              |                 |                  |                  |       |
|              |                 |                  |                  |       |
|              |                 |                  |                  |       |
|              |                 |                  |                  |       |
|              |                 |                  |                  |       |
|              |                 |                  |                  |       |
|              |                 |                  |                  |       |
| -            | • L-194 - C     |                  | [······          |       |
| 1.           | Abilita funzior | he               |                  | Aggiu |

| Ragione sociale | indirizzo e-mail | Tipo di allegato |  |
|-----------------|------------------|------------------|--|
| DEMO            | demo@demo.it     | EXCEL            |  |
|                 |                  |                  |  |
|                 |                  |                  |  |
|                 |                  |                  |  |
|                 |                  |                  |  |
|                 |                  |                  |  |
|                 |                  |                  |  |
|                 |                  |                  |  |

## Protocolli

### Premessa

Il protocollo che viene impostato in <u>anagrafica</u> è intrinsecamente associato al calcolatore, occorre che quest'ultimo ne preveda il suo utilizzo, poiché i dati che è possibile leggere con Teleti sono assoggettati al protocollo implementato nel calcolatore.

### Snam

Si tratta dello standard italiano definito a fine anni 80 dalla società Snam Rete Gas, utilizzato per la lettura dei dati rilevati dai calcolatori di volume gas. I dati che è possibile prelevare con questo protocollo vengono descritti nella tabella seguente.

| VOLUME GAS                                                         | CADENZA E REGISTRAZIONE        |                                          |
|--------------------------------------------------------------------|--------------------------------|------------------------------------------|
| Trace ¼ ora del giorno attuale e precedente                        | Cadenza: ogni 15 minuti interi | xx:00; xx:15; xx:30; xx:45               |
| Numero totale di registrazioni                                     | 96                             | 2 giorni                                 |
| Grandezze                                                          | Unità di misura                | -                                        |
| Diagnostica attuale                                                | Cod.                           |                                          |
| Portata corretta                                                   | Sm3/h                          |                                          |
| Report giornaliero del mese attuale e precedente                   | Cadenza: ogni giorno           | All'ora di fine giorno                   |
| Numero totale di registrazioni                                     | 31                             | 2 mesi                                   |
| Grandezze                                                          | Unità di misura                |                                          |
| Diagnostica attuale                                                | Cod.                           |                                          |
| Diagnostica nel giorno                                             | Cod.<br>Sm3                    |                                          |
| Totale Volume giorno non corretto                                  | m3                             |                                          |
| Portata massima media del giorno                                   | sm3/h                          |                                          |
| Portata minima media del giorno                                    | sm3/h                          |                                          |
| Ora della massima portata del giorno                               | hh:mm                          |                                          |
| Volume oltre il limite massimo                                     | sm3                            |                                          |
| Volume oltre il limite minimo                                      | sm3                            |                                          |
| Numero totale dei superi Q. Max                                    | n°                             |                                          |
| Numero totale dei superi Q. Min.                                   | n°                             |                                          |
| Report del mese attuale e precedente                               | Cadenza: ogni mese             | Al primo giorno del mese all'ora di fine |
|                                                                    |                                | giorno                                   |
| Numero totale di registrazioni                                     | 1                              | 2 mesi                                   |
| Grandezze                                                          | Unità di misura                |                                          |
| Volume corretto                                                    | Sm3                            |                                          |
| Volume non corretto                                                | m3                             |                                          |
| cui si è verificato                                                | 5115 – gg                      |                                          |
| Porta massima oraria del mese e giorno in cui si è verificata      | Sm3/h – gg                     |                                          |
| Porta minima oraria del mese e giorno in cui si è verificata       | Sm3/h – gg                     |                                          |
| Totale degli allarmi generali che si sono verificati nel mese      | N°<br>Nº                       |                                          |
| Numero di allarmi di latta portata che si sono verificati nel mese | N°                             |                                          |
| mese                                                               |                                |                                          |
| Numero di allarmi di mancanza alimentazione che si sono            | N°                             |                                          |
| verificati nel mese                                                |                                |                                          |
| PRESSIONE MISURATA                                                 | CADENZA E REGISTRAZIONE        |                                          |
| Trace ¼ ora del giorno attuale e precedente                        | Cadenza: ogni 15 minuti interi | xx:00; xx:15; xx:30; xx:45               |
| Numero totale di registrazioni                                     | 96                             | 2 giorni                                 |
| Grandezze                                                          | Unità di misura                |                                          |
| Diagnostica attuale<br>Portata di pressione                        | Lod.                           |                                          |
| Report giornaliero del mese attuale e precedente                   | Cadenza: ogni giorno           | All'ora di fine giorno                   |
| Numero totale di registrazioni                                     | 31                             | 2 mesi                                   |
| Grandezze                                                          | Unità di misura                | 2 11031                                  |
| Diagnostica attuale                                                | Cod.                           |                                          |
| Pressione massima nel giorno e ora in cui si è verificata          | bar – hh:mm                    |                                          |
| Pressione minima nel giorno e ora in cui si è verificata           | bar – hh:mm                    |                                          |
|                                                                    | CADENZA E REGISTRAZIONE        |                                          |
| I race ¼ ora del giorno attuale e precedente                       | Cadenza: ogni 15 minuti interi | xx:00; xx:15; xx:30; xx:45               |
| Numero totale di registrazioni                                     | 96                             | 2 giorni                                 |
| Grandezze                                                          | Unità di misura                |                                          |
| Diagnostica attuale                                                | Cod.                           |                                          |
| Report giornaliero del maso attualo o procodonto                   | Cadenza: ogni giorno           | All'ora di fine giorno                   |
| Numero totalo di registrazioni                                     |                                | 2 mosi                                   |
|                                                                    | 21                             | 2 111651                                 |

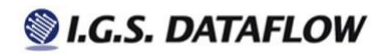

| Grandezze                                                   | Unità di misura                |                                  |
|-------------------------------------------------------------|--------------------------------|----------------------------------|
| Diagnostica attuale                                         | Cod.                           |                                  |
| Temperatura massima nel giorno e ora in cui si è verificata | °C – hh:mm                     |                                  |
| Temperatura minima nel giorno e ora in cui si è verificata  | °C – hh:mm                     |                                  |
| PRESSIONE SNAM DI MISURA                                    | CADENZA E REGISTRAZIONE        |                                  |
| Trace ¼ ora del giorno attuale e precedente                 | Cadenza: ogni 15 minuti interi | xx:00; xx:15; xx:30; xx:45       |
| Numero totale di registrazioni                              | 96                             | 2 giorni                         |
| Grandezze                                                   | Unità di misura                |                                  |
| Diagnostica attuale                                         | Cod.                           |                                  |
| Portata di pressione misurata SNAM                          | bar                            |                                  |
| Report giornaliero del mese attuale e precedente            | Cadenza: ogni giorno           | All'ora di fine giorno           |
| Numero totale di registrazioni                              | 31                             | 2 mesi                           |
| Grandezze                                                   | Unità di misura                |                                  |
| Diagnostica attuale                                         | Cod.                           |                                  |
| Pressione massima nel giorno e ora in cui si è verificata   | bar – hh:mm                    |                                  |
| Pressione minima nel giorno e ora in cui si è verificata    | bar – hh:mm                    |                                  |
| DATI MACCHINA                                               |                                |                                  |
| Dati istantanei                                             | [1]                            |                                  |
| Dati programmati                                            | [1]                            |                                  |
| Dati di controllo                                           |                                | Rilevati a seguito della lettura |
| Grandezze                                                   | Unità di misura                |                                  |
| Pressione di linea                                          | Bar                            |                                  |
| Temperatura di linea                                        | °C                             |                                  |
| Totalizzatore assoluto volume corretto                      | Sm3                            |                                  |
| Totalizzatore assoluto volume non corretto                  | m3                             |                                  |

| NOME        | VOLUME GAS                                                                                                    | CADENZA E REGISTRAZIONE                            |                            |
|-------------|----------------------------------------------------------------------------------------------------|----------------------------------------------------|----------------------------|
|             | Portata corretta                                                                                                    | Cadenza: ogni 15 minuti interi                     | xx:00; xx:15; xx:30; xx:45 |
|             | Portata non corretta                                                                                                    | Cadenza: ogni 15 minuti interi                     | xx:00; xx:15; xx:30; xx:45 |
|             | N° totale di registrazioni                                                                                                    | 96                                                 | 60 giorni                  |
|             | Archivio giornaliero Volumi                                                                                                    | Cadenza: ogni giorno                               | All'ora di fine giorno     |
|             | N° totale di registrazioni                                                                                                    | 31                                                 | 2 mesi                     |
| ITALGAS     | Grandezze<br>Diagnostica attuale<br>Diagnostica nel giorno<br>Totale Volume giorno corretto<br>Totale Volume giorno non corretto<br>Volumi in errore | Unità di misura<br>Cod.<br>Cod.<br>Sm3<br>m3<br>m3 |                            |
|             | PRESSIONE MISURATA                                                                                                    | CADENZA E REGISTRAZIONE                            |                            |
|             | Archivio Trace pressione                                                                                                    | Cadenza: ogni 60 minuti interi                     | 00:00; 01:00; 02:00; 03:00 |
|             | N° totale di registrazioni                                                                                                    | 24                                                 | 60 giorni                  |
|             | TEMPERATURA MISURATA                                                                                                    | CADENZA E REGISTRAZIONE                            |                            |
|             | Archivio Trace temperatura                                                                                                    | Cadenza: ogni 60 minuti interi                     | 00:00; 01:00; 02:00; 03:00 |
|             | N° totale di registrazioni                                                                                                    | 24                                                 | 60 giorni                  |
|             | VOLUME GAS                                                                                                    | CADENZA E REGISTRAZIONE                            |                            |
|             | Portata corretta                                                                                                    | Cadenza: ogni 15 minuti interi                     | xx:00; xx:15; xx:30; xx:45 |
|             | Portata non corretta                                                                                                    | Cadenza: ogni 15 minuti interi                     | xx:00; xx:15; xx:30; xx:45 |
|             | N° totale di registrazioni                                                                                                    | 96                                                 | 110 giorni                 |
|             | Archivio giornaliero Volumi                                                                                                    | Cadenza: ogni giorno                               | All'ora di fine giorno     |
| _           | N° totale di registrazioni                                                                                                    | 31                                                 | 4 mesi                     |
| MULTIORARIO | Grandezze<br>Diagnostica attuale<br>Diagnostica nel giorno<br>Totale Volume giorno corretto<br>Totale Volume giorno non corretto<br>Volumi in errore | Unità di misura<br>Cod.<br>Cod.<br>Sm3<br>m3<br>m3 |                            |
|             | PRESSIONE MISURATA                                                                                                    | CADENZA E REGISTRAZIONE                            |                            |
|             | Archivio Trace pressione                                                                                                    | Cadenza: ogni 60 minuti interi                     | 00:00; 01:00; 02:00; 03:00 |
|             | N° totale di registrazioni                                                                                                    | 24                                                 | 110 giorni                 |
|             | TEMPERATURA MISURATA                                                                                                    | CADENZA E REGISTRAZIONE                            |                            |
|             | Archivio Trace temperatura                                                                                                    | Cadenza: ogni 60 minuti interi                     | 00:00; 01:00; 02:00; 03:00 |
|             | N° totale di registrazioni                                                                                                    | 24                                                 | 110 giorni                 |

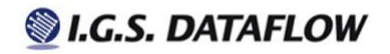

[1] In questo caso avremo grandezze differenti a seconda della marca e del modello di calcolatore.

Alcuni dei protocolli presenti in anagrafica impianto, ad esclusione del protocollo SNAM, sono stati realizzati per conto di società estere. Si invita pertanto a prendere visione della tabella sopra esposta per valutare nel dettaglio il dato e la sua archiviazione.

#### SMS (Short Message Service)

I calcolatori con questo protocollo devono ricevere una configurazione per essere attivati e funzionare correttamente. Questa configurazione viene costruita dal programma Teleti in relazione alle grandezze che l'utente intende acquisire. Oltre a ciò, occorre specificare il numero della Sim di centro.

#### Esempio a)

Apparato configurato per spedire al centro i dati di: volume corretto nel giorno, portata corretta nel giorno, volume non corretto nel giorno, portata di pressione e portata di temperatura.

#### Esempio b)

Apparato configurato per spedire al centro i dati di: volume corretto nel giorno, portata corretta nel giorno, volume non corretto.

Nell'esempio a) il calcolatore spedirà 4 SMS al giorno, mentre nell''esempio b) ne invierà soltanto 2.

#### ATTENZIONE:

per via della tipologia di trasmissione, nell'archivio del Teleti si potrebbero verificare dei giorni mancanti, ovvero, dati sms non pervenuti. Per questo motivo è prevista una funzione automatica dedita alla richiesta di questi giorni. Consulta la nota [3] presente in <u>Acquisizione automatica</u> per maggiori informazioni. Un altro fattore da valutare è il numero totale degli impianti aventi questo protocollo ed il piano tariffario presente nelle Sim, poiché si potrebbe avere una notevole quantità di SMS spediti dai calcolatori con costi a volte anche importanti. Per i costi degli SMS fare riferimento al contratto stipulato con il gestore delle Sim.

#### SMS-Imp / SMS-Imp-s

Questo protocollo di comunicazione si basa sullo scambio di SMS in modalità ASCII in riferimento a dispositivi IMP. In particolare i messaggi si possono distinguere nelle seguenti categorie: messaggi di programmazione messaggi di richieste dati messaggi riepilogativi dei dati istantanei messaggi di lettura trace oraria

### SMS-DL155

Si riferisce ai calcolatori I.G.S.DATAFLOW Data Logger secondo UNI TS 11291 Protocollo CTR. Per maggiori informazioni visita il sito I.G.S.DATAFLOW

## Comunicazione

A titolo di esempio vengono riportate alcune illustrazioni di collegamento tipiche, le impostazioni da inserire in anagrafica impianto ed alcune informazioni utili.

### TCP-IP

Come si intuisce dalla figura 1 e 2, sono presenti 3 calcolatori su cui è stato collegato un adattatore Ethernet - RS232 e configurato con un indirizzo IP. È sufficiente scegliere TCP e compilare i campi in modo appropriato per effettuare la normale lettura dei calcolatori. [1]

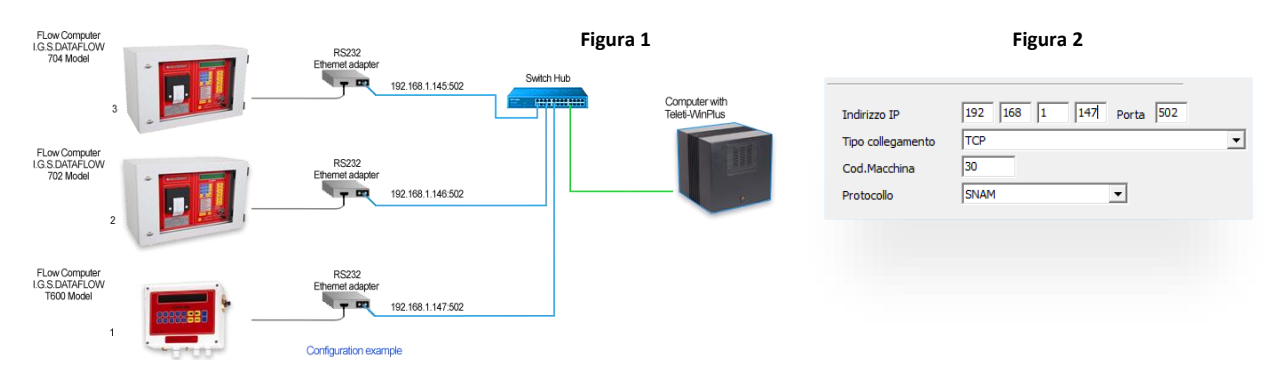

### ADA-BYTEL / DIRETTA

Anche se il paradigma delle linee telefoniche si è spostato verso il digitale, in questo momento trovare configurazioni come quella riportata in figura 3 è ancora una realtà, ovvero, apparati che utilizzano linee analogiche, schede STEL e postazioni in ufficio dove si utilizza inevitabilmente il classico modem ADA. Tuttavia, tranne che per alcune eccezioni, è sempre più raro trovare postazioni di telelettura che utilizzano linee analogiche PSTN. La figura 4 rappresenta questa eccezione. [2]

| Figura 3                   |                                     |                                 |                                 | Figura 4                     |   |
|----------------------------|-------------------------------------|---------------------------------|---------------------------------|------------------------------|---|
| Analog Telephone Line      |                                     | Analog Telephone Line           |                                 |                              |   |
| FLow Computer<br>FIOMEC 12 | S.                                  |                                 | .Tel.Modem<br>Tipo collegamento | 123454321<br>ADA-BYTEL COM 1 | v |
|                            |                                     | Serial Cable                    | Cod.Macchina<br>Protocollo      | 30<br>SNAM                   | - |
|                            | Network PS1N                        |                                 |                                 |                              |   |
|                            | Configuration example<br>ADA Module | Computer with<br>Teleti-WinPlus |                                 |                              |   |

### GSM

Le schede GSM possono essere configurate per chiamare linee PSTN analogiche, oppure, configurate per chiamare solo ed esclusivamente altre SIM. Rivolgersi al proprio operatore per ulteriori dettagli.

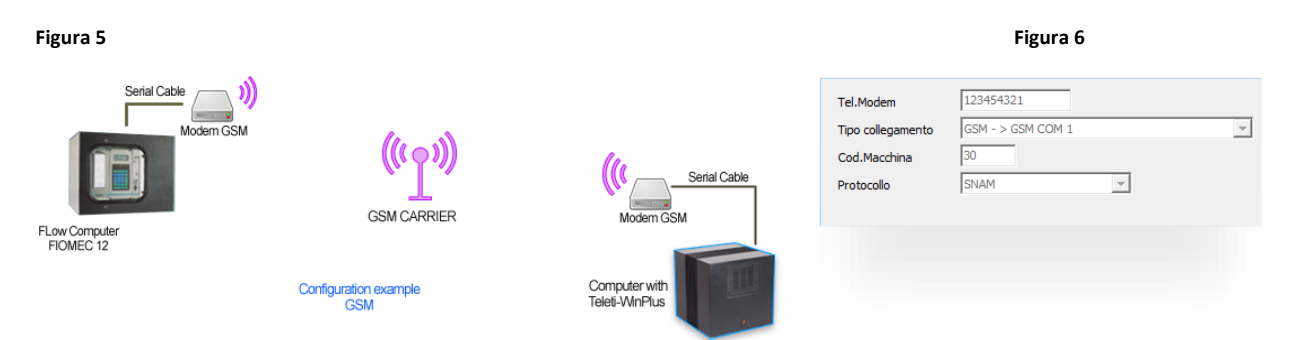

[1] Questa configurazione permette inoltre di collegare un modem GSM o PSTN parallelamente all'interfaccia menzionata consentendo la lettura da postazioni fuori sede.

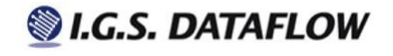

[2] Benché le linee telefoniche digitali (VoIP) "garantiscono" compatibilità con le classiche linee PSTN, abbiamo riscontro diverse anomalie utilizzando una di queste linee collegata ad un ADA Module, sia in fase di collegamento con il calcolatore che in fase di completamento scarico dati. Per dettagli consulta Anagrafica impianto a pagina 8

## Acquisizione automatica

#### Introduzione

Questa modalità di collegamento è da preferire se si intende mantenere una traccia storica dei dai presenti nei calcolatori, poiché la memorizzazione da parte di quest'ultimi è limitata dal <u>protocollo</u> ad un periodo relativamente corto. Infatti, contrariamente al <u>seleziona domande</u>, questa procedura conserva i dati in un <u>database</u> dedicato ai soli dati e rende gli stessi consultabili attraverso la selezione di una data.

Dati acquisiti: volume corretto, volume non corretto, portata corretta, portata di pressione, portata di temperatura, valori massimi, minimi e l'ora in cui si sono verificati e se previsto dal protocollo, la portata non corretta e i totalizzatori riferiti al contatore meccanico.

Nella figura 1 è riportato un esempio di configurazione. Ecco come interpretarlo in modo corretto: da lunedì fino a domenica l'acquisizione inizierà alle ore 08:30 e scaricherà il volume corretto, il volume non corretto, la portata corretta ed il report del giorno precedente. In caso di mancato collegamento con un calcolatore, lo stesso verrà messo in coda e richiamato per 3 volte. Il file di esportazione sarà in formato Excel e di tipo mensile mentre le portate del giorno, che verranno inserite nel file Excel insieme al resto dei dati, verranno rappresentate al ¼. Bene! Ora se gradisci che questo file venga esportato assicurati di selezionare "Si" sotto la voce creare esportazione. Inoltre, se attivi il flag "Acquisizione abilitata" sarà il programma ad avviare la procedura.

#### Descrizione dei campi

| CAMPO / PARAGRAFO      | DESCRIZIONE                                                                                       |  |
|------------------------|---------------------------------------------------------------------------------------------------|--|
| Giornaliero            | Genera un file contenente un giorno di dati                                                       |  |
| Mensile                | Genera un file contenente un mese di dati                                                         |  |
| Esportazione           | (1/4) ogni 15 minuti                                                                              |  |
|                        | 30 minuti [1]                                                                                     |  |
|                        | 60 minuti [1]                                                                                     |  |
| Formato                | Microsoft EXCEL, Microsoft ACCESS                                                                 |  |
| Acquisizione abilitata | Selezionato = Avvio automatico all'ora impostata. Non selezionato = Avvio automatico disabilitato |  |
| N°T.                   | Numero massimo di tentativi per mancanza di collegamento                                          |  |

#### Figura 1

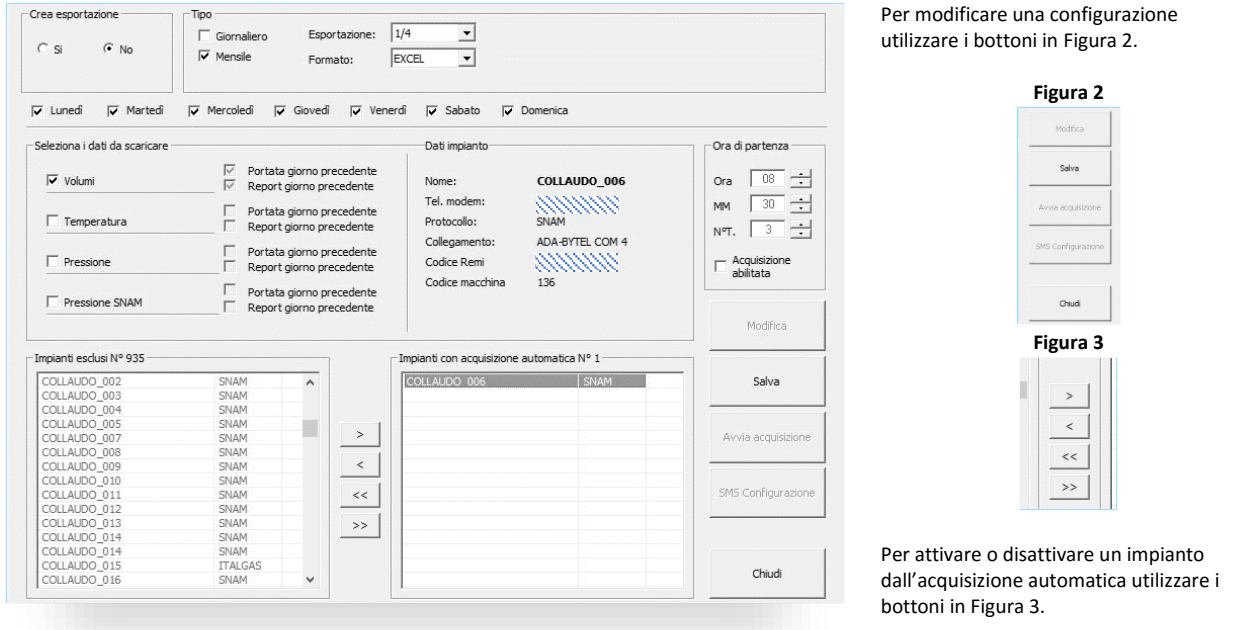

Indipendentemente dal fatto che questa modalità sia abilitata o disabilitata ricordiamoci che possiamo eseguirla in qualsiasi momento soltanto se è stata precedentemente configurata. Sarà sufficiente visualizzare la finestra in figura 1 e successivamente premere il bottone "Avvia Acquisizione", acquisizione automatica manuale.

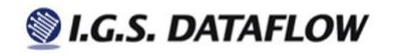

[1] l'archiviazione dei dati avviene sempre alla risoluzione massima restituita dal <u>protocollo</u>, per SNAM, la cadenza è pari a 15 minuti. Ciò significa che il dato nella sua interezza è sempre al quarto d'ora. È il Software che permette di rappresentare il dato in forma compatta, ovverosia, a 30 o 60 minuti.

[2] L'impostazione del protocollo SNAM, limita il numero di grandezze che è possibile acquisire. Ad esempio: questo protocollo non consente l'acquisizione della portata non corretta perché non è fisicamente presente a protocollo. I totalizzatori assoluti, corretto e non corretto riferiti al contatore meccanico, vengono rilevati al momento dell'acquisizione automatica ma questo valore potrebbe non essere visualizzato dal programma perché non tutti i calcolatori prevedono l'invio di questo dato mediante telelettura.

[3] Questa nota si riferisce esclusivamente agli utenti che in passato hanno acquistato impianti con protocollo SMS poiché questa tipologia è stata sostituita dalla delibera <u>ARG-gas 155/08</u>.

Per un corretto funzionamento questi impianti devono far parte dell'elenco **Acquisizione automatica**: non vengono chiamati come normalmente accade con altri protocolli ma permette al programma di effettuare un controllo in archivio e verificare la presenza dei dati. In questo modo Teleti potrà inviare un'eventuale richiesta ai calcolatori di "dati mancanti" che verrà ricevuta dal calcolatore nei giorni successivi, vale a dire, il giorno 2, il giorno 12 e il giorno 22.

Gli SMS relativi ai dati mancanti e trasmessi dal calcolatore vengono inviati subito dopo la ricezione della richiesta.

Le richieste "dati mancanti" inviate da Teleti vengono effettuate per mezzo di messaggi SMS.

## Acquisizione a cadenza oraria

#### Acquisizione automatica Dati istantanei Questa funzione aggiorna i dati di portata oraria e dati istantanei nell'arco della giornata attuale -Crea esportazione --Tipo-Nº tentativi -Esportazione 1/4 • 🗍 Giornaliera 📀 Si 3 ÷ Г Nº EXCEL -✓ Mensile Formato C No Impianti esclusi Impianti con acquisizione automatica 01.00 ٨ COLLAUDO 004 ~ 02.00 COLLAUDO 005 03.00 COLLAUDO 006 04.00 COLLAUDO\_007 05.00 COLLAUDO\_008 06.00 COLLAUDO 009 COLLAUDO 010 07.00 COLLAUDO\_011 08.00 COLLAUDO\_012 09.00 COLLAUDO 013 10.00 COLLAUDO 014 COLLAUDO\_014 11.00 COLLAUDO\_015 12.00 COLLAUDO\_016 13.00 COLLAUDO 017

ATTENZIONE: qualora si decida di utilizzare questa funzione, parallelamente all'<u>acquisizione automatica</u>, prestate attenzione a non sovrapporre l'ora di partenza.

## **Gestione password**

### Introduzione

Teleti prevede l'accesso al programma in modalità protetta. Questa operazione consente di applicare restrizioni nelle zone che potrebbero compromettere l'acquisizione dei dati come ad esempio l'anagrafica impianto, la configurazione relativa all'acquisizione automatica, ecc. Queste precauzioni si applicano a tutti gli utenti presenti in elenco, figura 1.

Sono previsti due livelli d'accesso, il primo come amministratore/sistemista, ed il secondo come utente.

#### Figura 1

Figura 2

| Nome utente Per<br>Password 00 | ault     | Livella<br>Abilita | a NO V      | Nome utente Defaul <br>Password ** |
|--------------------------------|----------|--------------------|-------------|------------------------------------|
| Nome                           | Password | Livello            |             | Exit <u>O</u> k                    |
| Default                        | 00       | Sistemista         |             | Avvio del programma in atto        |
| Chiudi                         | Elmina   | Modfica            | Nuovo Salva |                                    |

| САМРО         | DESCRIZIONE                                                                                                |
|---------------|----------------------------------------------------------------------------------------------------|
| Nome utente   | Nome che verrà associato all'utente o all'amministratore                                                   |
| Livello       | Sistemista / Utente                                                                                        |
| Password      | Alfanumerica                                                                                               |
| Abilita Si/No | Attiva o disattiva la gestione della Password che verrà visualizza all'avvio e alla chiusura del programma |

#### Figura 3

| Nome in | Data in             | Nome out | Data out            |
|---------|---------------------|----------|---------------------|
| default | 03/09/2008 13.50.21 | default  | 03/09/2008 13.50.21 |
| default | 03/09/2008 13.50.32 |          |                     |
| default | 03/09/2008 13.51.11 |          |                     |
| default | 22/03/2016 08:45:57 | default  | 22/03/2016 08:45:57 |
| default | 22/03/2016 08:46:16 |          |                     |
|         |                     |          |                     |
|         |                     |          |                     |
|         |                     |          |                     |
|         |                     |          |                     |
|         |                     |          |                     |
|         |                     |          |                     |
|         |                     |          |                     |
|         |                     |          |                     |
|         |                     |          |                     |
|         |                     |          |                     |
|         |                     |          |                     |
|         |                     |          |                     |
|         |                     |          |                     |
|         |                     |          |                     |

Successivamente inizierà la registrazione degli accessi che sarà visualizzabile solo dall'amministratore, come mostrato in figura 3.

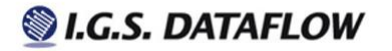

## Collegamenti

### Anagrafica

Come abbiamo accennato nei paragrafi precedenti, per <u>comunicare</u> in modo corretto con il calcolatore, occorre scegliere un tipo di collegamento. Consulta <u>anagrafica impianto</u>.

In figura 1 possiamo visualizzare, modificare o aggiungere collegamenti.

#### Figura 1

| Nome collegamento                     | ADA-BYTEL CO | M 1               |        | -  |
|---------------------------------------|--------------|-------------------|--------|----|
| Formato dati                          | N,8,1 ¥      | Porta seriale COM | 1      | Ψ  |
| /elocità                              | 4800 👻       | Modem             | Yes    | w. |
| Toni/Impulsi                          | Toni 💌       | Seleziona tipo    | ADA    | Ψ. |
|                                       |              |                   | la cha |    |
| Dir/Bytel                             | DIRETTC 👻    | PIN               | jn/A   |    |
| stringa inizializ                     |              | PIN               | jn/A   |    |
| Stringa inizializ                     |              | PIN               | jnja   |    |
| bir/Bytel<br>Stringa inizializ<br>N/A | j diretto 💽  | PIN               | jnya   |    |

▲ *ATTENZIONE*. Quello che vediamo in figura 1 rappresenta l'anagrafica dei collegamenti, ovvero, il dettaglio di ciò che selezioniamo alla voce "Tipo collegamento" presente in <u>anagrafica impianto.</u>

Teleti mette a disposizione una vasta gamma di collegamenti già configurati è pronti per essere utilizzati. Si invita l'utente che intende apportare modifiche in questa finestra a possedere conoscenze adeguate in fatto di trasmissione dati per mezzo di dispositivi seriali e/o Modem, poiché un collegamento errato, comprometterebbe il processo d'acquisizione su tutti gli impianti a cui è stato abbinato.

## Scheda di espansione

#### Panoramica

Chiamata anche multi-seriale, è dotata di 3 uscite analogiche 4-20 mA e di 8 contatti digitali ON/OFF. Rappresenta una possibile soluzione per collegare segnali da apparechiature esterne, come impianti di odorizzazione o sistemi di telecontrollo. In questo manuale si farà riferimento alla scheda di espasione con versione Software T16.

#### Calcolatori compatibili

Nella tabella seguente è riportato l'ecenco del modelli dove è possibile installare questa espansione[1]

| MODELLO                                                                                                    |  |
|----------------------------------------------------------------------------------------------------|--|
| Complex PTZ, Fiomec 21/22 (DP LO), Fiomec 12, Flowti-T502, Flowti - T504, Flowti - T600, I.T.I. 782-10/VOL, VESCOM 3 |  |

Come possiamo intuire dalla figura 1, la voce "Leggi prog. scheda" e "Programma scheda" si riferiscono proprio a questa espansione. Infatti, è attraverso questa selezione che possiamo accedere alla finestra iniziale e dare così inizio alla conifgurazione. Vedi figura 2

Figura 1

| Scheda analogica  |  |
|-------------------|--|
| Programma scheda  |  |
| Leggi prog.scheda |  |
| Dati macchina     |  |
| Dati istantanei   |  |
| Dati programmati  |  |
| Dati di controllo |  |
|                   |  |

|                                                  | Figu                 | ıra 2                                  |             |                        |
|--------------------------------------------------|----------------------|----------------------------------------|-------------|------------------------|
| Data rilevamento Ora<br>09/10/15                 | rilevamento<br>09:07 |                                        | Diagnost    | <u>ca attuale</u><br>D |
| 1° Switch = OFF - Prog<br>2° Switch = OFF - Prog | rammed<br>rammed     | 3° Switch = OFF - I<br>4° Switch = OFF | Programmed  |                        |
| Cod.Utente/REMI                                  | 941801               |                                        |             |                        |
| Sistema                                          | I.G.S.DATAFLOW       | FLOWTI-T502 VOLU                       | METRIC      |                        |
| Ultima programmazione                            | 09/10/15 - 09:07     |                                        |             |                        |
| Versione software                                | T16                  |                                        |             |                        |
| Configurazione uscite                            | Set porte seriali    | Set Modem                              | Teleallarme | Chiudi                 |
|                                                  |                      |                                        |             |                        |

| CAMPO / PULSANTE                                                                                                    | DESCRIZIONE                                                                                                 |  |  |
|----------------------------------------------------------------------------------------------------|----------------------------------------------------------------------------------------------------|--|--|
| Data rilevamento                                                                                                    | Si riferisce alla data della chiamata                                                                       |  |  |
| Ora rilevamento                                                                                                    | Si riferisce all'ora della chiamata                                                                         |  |  |
| Diagnostica attuale                                                                                                    | Rappresenta la diagnostica attuale del calcolatore. Un valore diverso da 0 indica la presenza di un allarme |  |  |
| Switch 1,2,3,4                                                                                                    | Determinano il modo in cui la scheda sta lavorando [2]                                                      |  |  |
| Sistema                                                                                                    | Nome del calcolatore a cui è collegata la scheda di espansione. La figura 2 mostra un FLOWTI-T502 VOL.      |  |  |
| Ultima programmazione Si riferisce all'ultima volta che abbiamo inviato la programmazione della scheda di espansione, attrave |                                                                                                    |  |  |
|                                                                                                    | selezione "Programma scheda" presente in figura 1. Consulta Selezione domande                               |  |  |
| Versione Software                                                                                                    | Definisce versione e modello della scheda di espansione                                                     |  |  |
| Configurazione uscite                                                                                                    | Si accede alla configurazione delle uscite 4-20 mA (figura 5) e all'uscite Digitali ON-OFF (figura 6)       |  |  |
| Set porte seriali                                                                                                    | Si accede alla figura 3 [2]                                                                                 |  |  |
| Set Modem                                                                                                    | Si accede alla figura 4 [2]                                                                                 |  |  |
| Teleallarme                                                                                                    | Si accede alla figura 7                                                                                     |  |  |

#### Figura 3

| Velocità   | 300 | • | Velocità   | 4800 | - |
|------------|-----|---|------------|------|---|
| Parità     | E   | • | Parità     | N    | - |
| N° bit dat | 8   | • | N° bit dat | 8    | • |
| Bit stop   | 1   | • | Bit stop   | 1    | • |

## Si riferisce alla configurazione delle porte seriali COM 2 e COM 3

| Accene collegato a COM 2 | Moders collegato a COM 3 |
|--------------------------|--------------------------|
| Tipo Ne Modem 🔹          | Tipo SIEMENS GSM TC35    |
| fodem Tipo 5             | Modem Tipo 6             |
| Nome                     | Nome                     |
| Prefisso Reset 2         | Prefeso Reset 2          |
| Resol                    | Reset                    |
| Shinga 1                 | Stringe 1                |
| Sittinga 2               | Stringe 2                |
| Shinga 3                 | Stinga 3                 |

Indica il tipo di modem che è stato programmato sulle porte seriali COM2 e COM3

[1] Se il vostro calcolatore non si trova in elenco e foste interessati, contattare la societa L.G.S.DATAFLOW.

[2] Questi parametri vengono programmati in fabbrica dal personale I.G.S.DATAFLOW. Si invita l'utente a prestare la massima attenzione e a non modificare questi dati di propria iniziativa, poiché una errata configurazione bloccherà immediatamente l'accesso alla telelettura.

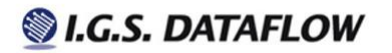

## Configurazione Uscita (4-20 mA)

Per ciascuna uscita 4-20 mA (quatroventimilliampere) possiamo assegnare, grandezza, valore di inizio e valore di fine scala. Di seguito è riportato il dettaglio dei valori che è possibile programmare su ogni uscita:

| TIPO GRANDEZZA     | U.M.  | DESCRIZIONE VALORE        | Figura 5                                                                                                    |
|--------------------|-------|---------------------------|----------------------------------------------------------------------------------------------------|
| Free               | -     | Non gestita               | Uscita analogica (4-20 mA)                                                                                                    |
| Portata            | Sm3/h | Inizio scala e fine scala | Uscita 2 Uscita 3                                                                                                    |
| Pressione          | Bar   | Inizio scala e fine scala | Portata v Pressione v Temperatura v                                                                                                    |
| Tempertaura        | °C    | Inizio scala e fine scala | Intol scala         File scala         File scala           0         Sm3/h         1000         Sm3/h         5         bar         25         *C         60         *C                                      |
| Pressione SNAM     | Bar   | Inizio scala e fine scala | Uscita digitale (ON/OFF)                                                                                                    |
| Pressine           | Bar   | Inizio scala e fine scala | Usota 1         Usota 2         Usota 3         Usota 4           Sm3/h         bar         bar                                                                                                    |
| differenziale      |       |                           | Portata         Y         Portata         Y         Pressione         Y           V, alarme         G.M.S.         V, alarme         G.M.S.         V, alarme         G.M.S.         V, alarme         G.M.S. |
| %N2 presente nel   | %     | Inizio scala e fine scala | 1000 C Min. 0 C Min. 0 C Min.                                                                                                    |
| gas                |       |                           | Uscita 5     Uscita 6     Uscita 7     Uscita 7     Uscita 8      Uscita 8                                                                                                    |
| %CO2 presente nel  | %     | Inizio scala e fine scala | Temperatura V Imperatura V Diagnostica V Free V                                                                                                    |
| gas                |       |                           | V. alia me     Gr Max     V. alia me     C Max       60     C Mn.       -20     G Mn.       0     C Diagnostica                                                                                               |
| Rho Calcolato      | Kg/m3 | Inizio scala e fine scala | Informazioni scheda multiseriale                                                                                                    |
| PCS                | Mj/m3 | Inizio scala e fine scala | Modem collegato a COM 2:         Versione software:           No MODEM         300 E/8,1         T16                                                                                                    |
| Energia            | Mj/h  | Inizio scala e fine scala | Modem collegato a COM 3         COM 3:         Data ultima configurazione:           SIEMENS GSM TC35         4800 N,8,1         09/10/15 - 09:07                                                             |
| Massa              | Kg/h  | Inizio scala e fine scala | Diuti Motifica Stamoa Salva                                                                                                    |
| Portata di analisi | Sm3/h | Inizio scala e fine scala |                                                                                                    |

### Configurazione Uscita Digitale (ON/OFF)

Per ciascuna uscita digitale possiamo assegnare una della grandezza esposte nella tabella seguente:

| TIPO GRANDEZZA      | U.M.  | DESCRIZIONE VALORE           | Figura 6                                                                                                    |
|---------------------|-------|------------------------------|----------------------------------------------------------------------------------------------------|
| Free                | -     | Non gestita                  | Uscita analogica (4-20 mA)                                                                                                    |
| Portata             | Sm3/h | Massimo e Minimo [1]         | Uscita 1         Uscita 2         Uscita 3           Tipo         Tipo         Tipo                                                                                                    |
| Pressione           | Bar   | Massimo e Minimo [1]         | Portata          Pressione          Temperatura            Inizio scala         Fine scala         Inizio scala         Fine scala         Inizio scala         Fine scala                                                                                                    |
| Temperatura         | °C    | Massimo e Minimo [1]         | 0 Sm3/h 1000 Sm3/h 5 bar 6 bar 25 °C 60 °C                                                                                                    |
| Diagnostica         | -     | Allarme generale o valore    | Uscita 1 Uscita 2 Uscita 3 Uscita 4                                                                                                    |
|                     |       | di diagnostica [ <b>2</b> ]  | Sm3/h     Sm3/h     bar       Portata     v     Portata     v                                                                                                    |
| Pressione SNAM      | Bar   | Massimo e Minimo [1]         | V. alarme         C Max         V. alarme         C Max         V. alarme         C Max         V. alarme         C Max         Image: C Max         Image: C Max <thimax< th="">         Image: C Max         <thima< td=""></thima<></thimax<>                                                                                                    |
| Pressine            | Bar   | Massimo e Minimo [1]         | Uscita 5         Uscita 6         Uscita 7         Uscita 8           °C         °C                                                                                                    |
| differenziale       |       |                              | Temperatura v Diagnostica v Free v                                                                                                    |
| Errore cromatografo | -     | -                            | V. alarme         G Max         V. alarme         C Max         V. alarme         G Alarme         G. Alarme         G. Max         D. C. Max         D. C. Max <thd. c.="" max<="" th="">         D. C. Max         D. C. Max<!--</td--></thd.>                                                                                                    |
| Energia             | MJ    | 1 impulso = m3 [ <b>3</b> ]  | - Informazioni scheda multiseriale                                                                                                    |
| Massa               | Kg    | 1 impulso = Kg [3]           | Modem collegato a COM 2         COM 2:         Control of the control of the control |
| Volume di analisi   | Sm3   | 1 impulso = Sm3 [ <b>3</b> ] | Modent compared a CCMP 3         CCMP 31           STEMENS GSM TC35         4800 N,8,1         09/10/15 - 09:07                                                                                                    |
|                     |       |                              | Chiudi Modilica Stampa Salva                                                                                                    |

[1] l'evento si scatena al raggiungimento o al supero del valore impostato.

[2] Allarme generale, l'evento si scatena quando il calcolatore registra un valore di diagnostica diverso da 0. Diagnostica, l'evento si scatena quando si verifica il valore specificato dall'utente.

[3] Esprime il "peso" dell'impulso nel formato 1 impulso = U.M, dove un valore pari a 10, emetterà un impulso ogni 10 U.M. transitati.

### Teleallarme

La versione software Txx sta ad indicare che l'espansione gestisce il teleallarme. Con Teleti e gli apparati modem adatti, possiamo decidere di utilizzare questa caratteristica per ricevere segnalazioni di allarme da parte del calcolatore. Tuttavia, poiché è richiesta una configurazione articolata su più punti del software, si riporta un breve accenno e si invita l'utente, qualora ci sia l'esigenza, a contattare la società I.G.S.DATAFLOW.

Raffigura i valori di allarme massimi e minimi di, pressione, pressione di linea, pressione di consegna, pressione differenziale e temperatura. Nella figura affianco viene mostrata una programmazione sulla pressione di linea e sulla temperatura, un flag attivo

evidenziato che indica la notifica SMS abilitata.

Max/Min. Ingressi digitali Numero Modem Notifica SMS 0 2,8 0 Free Free Free Segna Segnalazion Segnalaz V. allarme V. allarme V allarm o ritardo 0 O obretin o Sec . ...... 0 Sec Val Preallarme Val. Preallarme Val. Prealarme Val. Preallarme Val. Preallar · Free · Free · Free · Free C Segnalazion Segnala Sea 0 2 V. allarme V. allarme V. allarme V. allarme V. allarme Free Free Free · Free Free Segna V. allar € V al CVA V. allarme Tempo ritardo 0 Tempo ritardo In Tempo ritardo 0 melO Val. Preallarme Val. Preallarme Val Prealar Val Prealarme Val. Proallar \_In Funzion Funzi Free
 C Segnala: Free
 C Segn Free
 C Segn 

 € Free

 C Segna
 Exit

Figura 7

Figura 8

Max/Min. Ingressi digitali Numero Modem Notifica SMS lō Stato a rip Stato a rig Stato a rip Stato a ri C Aperto C Aperto Aperto
 Aperto
 Chiuso C Aperto C Chiuso Free
 ⊂ Segnalazio
 ⊂ V. allarme N/A N/A N/A N/A Г Free
 Segnalaz
 V. allarme ● Free
 ○ Segnalazio
 ○ V. allarme Free
 Segnalaz
 V. allarme Tempo ritardo 0 Se Tempo ritardo 0 Temponitardo 0 Tempo ritardo 0 Tempo ritardo 0 Sec Se C Aperto C Chiuso Aperto
 Chiuso C Aperto ApertoChiuso N/A N/A N/A N/A € Free
 C Segnal
 C V. allar Free
 C Segna
 C V allar Free
 Segna
 V allar C Segni C V. alk ritardo 0 Sec Tempo ritardo 🛛 Se Tempo ritardo 0 n obsets

Raffigura 8 ingressi digitali più una "canale" di diagnostica. In questo caso tutti i contatti sono programmati su Free che sta ad indicare che non è attiva nessuna programmazione.

Figura 10

Exit Stampa Modifica

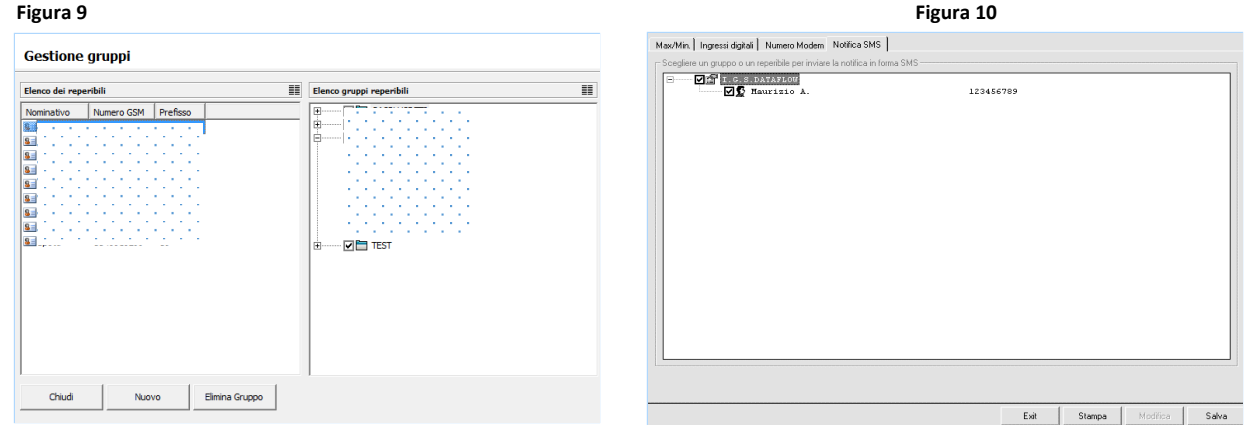

La segnalazione avviene attraverso un collegamento punto a punto tra il calcolatore e il software Teleti, ovvero, allo scatenarsi dell'evento di allarme il modem installato nel calcolatore ed il modem collegato al PC su cui è presente Teleti stabiliscono un collegamento, avviene la consegna dell'allarme e la disconnessione.

La trasmissione inizia sempre dal calcolatore e non il contrario.

In condizioni normali, il tempo necessario alla trasmissione dell'allarme non supera i 5 minuti.

Qualora i due modem non riescano a connettersi, la trasmissione verrà ripetuta per un massimo di N tentativi.

Il numero di tentativi è programmabile nella scheda "Numero Modem"

Conclusa la trasmissione, se flag SMS è attivo, Teleti invierà un SMS al reperibile con la descrizione dell'allarme.

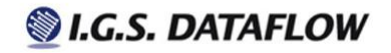

## Archiviazione dati

### Database

Le grandezze prelevate attraverso l'acquisizione automatica vengono inserite in un database dedicato ai soli dati. Ogni qualvolta che Teleti rileva un cambio di anno genera un nuovo supporto mdb e vi inserisci i relativi dati. Il supporto di memorizzazione è basato su Microsoft Access versione 97.

L'anno che determina l'operazione di nuovo database è sempre quello a cui si riferiscono i dati memorizzati dal calcolatore e non a quello del Computer su cui è in funzione il programma.

L'archiviazione del dato è basata sulla data e l'ora del calcolatore, parametri errati o disallineati espongono l'utente ad una interpretazione errata dei dati.

### Archivio storico

Teleti prevede due modalità di visualizzazione, la prima giornaliera e la seconda mensile. A livello di impianto e di gruppo. Nella visualizzazione giornaleira troviamo i dati di portata corretta, portata non corretta, pressione e temperatura. Mentre, nella visualizzazione mensile abbiamo il volume corretto, volume non corretto e volumi in errore.

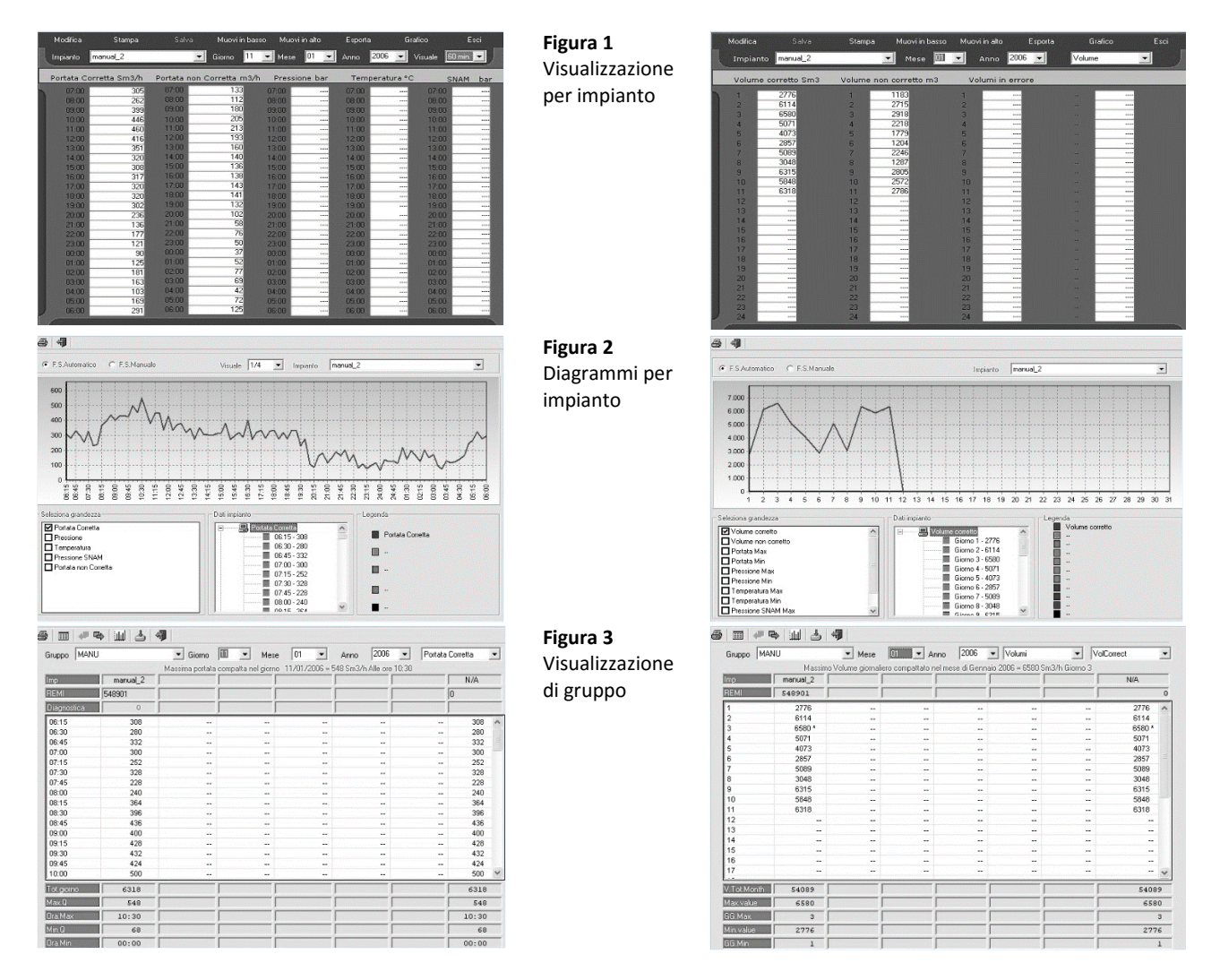

La figura 1 e la figura 3 permettono le medesime funzioni. Pertanto, si potranno visualizzare diagrammi, esportare in formato Microsoft Excel e stampare, sia nella modalità per impianto che in quella di gruppo.

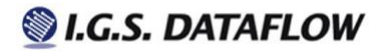

## **Esportazione dati**

Teleti prevede di esportare copia dei dati acquisiti nei formati Microsoft Excel o Microsoft Access. I dati generati su questi supporti si riferiscono esattamente ad una copia di ciò che è presente a programma. Pertanto, se c'è un'anomalia nei dati archiviati, si avrà la stessa anche nei file esportati. Vediamo nel dettaglio quali sono i parametri e come attivare queste funzioni.

| DOVE                                                  | IMMAGINE                                                                                                    |                                                                                                   | DESCRIZIONE                                                                                               |  |  |
|-------------------------------------------------------|----------------------------------------------------------------------------------------------------|---------------------------------------------------------------------------------------------------|----------------------------------------------------------------------------------------------------|--|--|
| Acquisizione automatica [1]                           | Crea esportazione Tipo<br>C Si                                                                                              | ortazione: 1/4 v<br>mato: EXCEL v                                                                 | <i>Crea esportazione</i> - Questo<br>parametro Attiva o disattiva<br>l'esportazione a livello di impianto |  |  |
| Gestione gruppi [1]                                   | Crea esportazione                                                                                                    | □ Si ☑ No<br>N/A ✓<br>□ Giornaliero<br>☑ Mensile                                                  | <i>Crea esportazione</i> - Questo<br>parametro Attiva o disattiva<br>l'esportazione a livello gruppo      |  |  |
| Visualizzazione di gruppo<br>giornaliera o mensile    | Imanual_2                                                                                                    | Mese 01 S Anno<br>patta nel giorno 11/01/2006 = 548 Sm3,                                          | <i>Esportazione</i> - La chiamata si<br>effettua manualmente premendo<br>il bottone:                      |  |  |
| Visualizzazione per impianto<br>giornaliera o mensile | odifica Stampa Salva Muovi in<br>ianto manual_2 Giorno<br>tata Corretta Sm3/h Portata non Corretta m<br>07:00 305 07:00 133 | oasso Muovi in alto Esporta<br>1 ✔ Mese 01 ✔ Anno 20<br>3/h Pressione bar Temper<br>07:00 ↔ 07:00 | <i>Esportazione -</i> La chiamata si<br>effettua manualmente premendo<br>il bottone:                      |  |  |

### Struttura files

In queste tabelle viene raffigurata la struttura dei files di Excel segnalando inoltre, che il tipo giornaliero o mensile, presentano la stessa struttura.

È composta da diversi fogli all'interno dei quali troviamo, portata corretta e portata non corretta, volume corretto e volume non corretto, i valori massimi e minimi di portata, pressione e temperatura, la portata di pressione e la portata di temperatura

|   | L18        | •     | fx     |        |        |        |        |        |        |   |
|---|------------|-------|--------|--------|--------|--------|--------|--------|--------|---|
|   | A          | В     | C      | D      | E      | F      | G      | Н      |        | Τ |
| 1 | Date       | Time  | Campo1 | Campo2 | Campo3 | Campo4 | Campo5 | Campo6 | Campo7 | T |
| 2 | 01/03/2011 | 07:00 | 365    |        |        |        |        |        |        | Τ |
| 3 | 01/03/2011 | 08:00 | 342    |        |        |        |        |        |        | Τ |
| 4 | 01/03/2011 | 09:00 | 258    |        |        |        |        |        |        | Τ |
| 5 | 01/03/2011 | 10:00 | 217    |        |        |        |        |        |        | Τ |
| 6 | 01/03/2011 | 11:00 | 340    |        |        |        |        |        |        | Ι |

Struttura di gruppo

|    | D35        | ▼ <u>f</u> &                            | -      | 5       | -      | -       |         |         |        |
|----|------------|-----------------------------------------|--------|---------|--------|---------|---------|---------|--------|
|    | A          | В                                       |        |         | E      | F       | 6       | H       |        |
| 1  | Date       | Campol                                  | Campo2 | Campo3  | Campo4 | Campo5  | Сатров  | Campo/  | Campo8 |
| 2  | 01/03/2011 | 8963                                    |        |         |        |         |         |         |        |
| 3  | 02/03/2011 | 9444                                    |        |         |        |         |         |         |        |
| 4  | 03/03/2011 | 9432                                    |        |         |        |         |         |         |        |
| 5  | 04/03/2011 | 8230                                    |        |         |        |         |         |         |        |
| 6  | 05/03/2011 | 3820                                    |        |         |        |         |         |         |        |
| 7  | 06/03/2011 | 1836                                    |        |         |        |         |         |         |        |
| 8  | 07/03/2011 | 8788                                    |        |         |        |         |         |         |        |
| 9  | 08/03/2011 | 9628                                    |        |         |        |         |         |         |        |
| 10 | 09/03/2011 | 9761                                    |        |         |        |         |         |         |        |
| 11 | 10/03/2011 | 10033                                   |        |         |        |         |         |         |        |
| 12 | 11/03/2011 | 9839                                    |        |         |        |         |         |         |        |
| 13 | 12/03/2011 | 4380                                    |        |         |        |         |         |         |        |
| 14 | 13/03/2011 | 2062                                    |        |         |        |         |         |         |        |
| 15 | 14/03/2011 | 9124                                    |        |         |        |         |         |         |        |
| 16 | 15/03/2011 | 9999                                    |        |         |        |         |         |         |        |
| 17 | 16/03/2011 | 10513                                   |        |         |        |         |         |         |        |
| 18 | 17/03/2011 | 8433                                    |        |         |        |         |         |         |        |
| 19 | 18/03/2011 | 8475                                    |        |         |        |         |         |         |        |
| 20 | 19/03/2011 | 814                                     |        |         |        |         |         |         |        |
| 21 | 20/03/2011 | 1377                                    |        |         |        |         |         |         |        |
| 4  | A V Y      | (一) (一) (一) (一) (一) (一) (一) (一) (一) (一) | 777    |         |        | +++     |         |         | 777    |
|    |            | · · ·                                   | * * *  | * * * * |        | · · · · | · · · · | * * * * | * * *  |
|    |            |                                         |        |         |        |         |         |         |        |

[1] Genera un file mensile o giornaliero per ogni impianto al termine dell'acquisizione automatica.

#### Struttura per impianto

È composta da diversi fogli all'interno dei quali troviamo, portata corretta al quarto d'ora, volume totale nel giorno e un foglio con i totalizzatori assoluti rilevati al momento dell'acquisizione

|    | A1           | ▼ fx  | Date     |            |          |           |            |        |
|----|--------------|-------|----------|------------|----------|-----------|------------|--------|
|    | A            | В     | С        | D          | E        | F         | G          | Н      |
| 1  | Date         | Time  | CorrectQ | UncorrectQ | Pressure | Temperati | InletPress | Correc |
| 2  | 31/01/2011   | 06:15 | 21       | 19         |          |           |            |        |
| 3  | 31/01/2011   | 06:30 | 21       | 19         |          |           |            |        |
| 4  | 31/01/2011   | 06:45 | 21       | 19         |          |           |            |        |
| 5  | 31/01/2011   | 07:00 | 21       | 19         |          |           |            |        |
| 6  | 31/01/2011   | 07:15 | 15       | 14         |          |           |            |        |
| 7  | 31/01/2011   | 07:30 | 15       | 14         |          |           |            |        |
| 8  | 31/01/2011   | 07:45 | 15       | 14         |          |           |            |        |
| 9  | 31/01/2011   | 08:00 | 15       | 14         |          |           |            |        |
| 10 | 31/01/2011   | 08:15 | 13       | 13         |          |           |            |        |
| 11 | 31/01/2011   | 08:30 | 13       | 13         |          |           |            |        |
| 12 | 31/01/2011   | 08:45 | 13       | 13         |          |           |            |        |
| 13 | 31/01/2011   | 09:00 | 13       | 13         |          |           |            |        |
| 14 | 31/01/2011   | 09:15 | 8        | 7          |          |           |            |        |
| 15 | 31/01/2011   | 09:30 | 8        | 7          |          |           |            |        |
| 17 | 17 YP V21 V1 | 19.5  | 8        | 1111       | 111      | 111       | 111        | 11     |

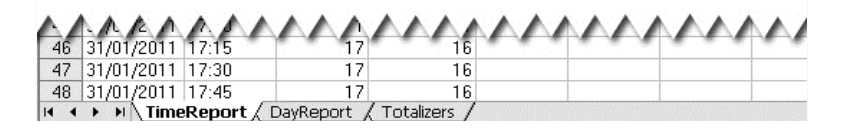

## Aggiornamento del programma

Teleti implementa una procedura di aggiornamento che permette all'utente di avere l'ultima versione del programma, con migliorie e correzione di bug.

Per avviare la verifica è sufficiente cliccare sulla barra di menu "?" e selezionare "Controlla aggiornamenti programma".

| $(\mathbf{j})$                                                            | Sono disponibili nuovi aggiornamenti, Scaricare ed aggiornare il programma? |  |  |  |  |  |
|---------------------------------------------------------------------------|-----------------------------------------------------------------------------|--|--|--|--|--|
|                                                                           | <u>s</u> i [ <u>No</u> ]                                                    |  |  |  |  |  |
|                                                                           |                                                                             |  |  |  |  |  |
| Dot                                                                       | wnload in corso1.415.168 bytes of 17.965.056 bytes                          |  |  |  |  |  |
| Attendere il completamento dell'operazione prima di riprendere il lavoro. |                                                                             |  |  |  |  |  |
|                                                                           | Annulla                                                                     |  |  |  |  |  |

A download completato, occorrerà chiudere e riaprire il programma affinché Teleti installati i nuovi aggiornamenti.

▲ ATTENZIONE. Con gli ultimi sistemi operativi Microsoft, potrebbe verificarsi un errore nell'esecuzione automatica del programma. In questo caso procedere premendo il tasto destro del mouse sul <u>collegamento</u> Teleti-WinPlus e selezionare la voce "Esegui come amministratore". Se anche in questo caso Teleti non viene eseguito correttamente, contatta direttamente l'autore.

## Contatti

I.G.S.DATAFLOW S.R.L. Via Giuseppe di Vittorio 337 20099 Sesto S. Giovanni (MI) - Italy Email: <u>info@igsdataflow.it</u> Per ulteriori informazioni visitare il sito <u>www.igsdataflow.it</u>

I contenuti di queste pubblicazione sono presentati a solo scopo di informazione, essi non sono da intendersi come giustificazione o garanzia espressa o implicita che riguarda i prodotti o i servizi qui descritti, o il loro uso o la loro applicazione. Ci riserviamo il diritto di modificare o migliorare il progetto o le specifiche di tali prodotti in ogni momento e senza preavviso.

*I.G.S.DATAFLOW non si assume nessuna responsabilità per la scelta, uso e manutenzione di qualsiasi prodotto qui menzionato. La responsabilità per l'idonea scelta, uso e manutenzione, rimane interamente a carico dell'acquirente.* 

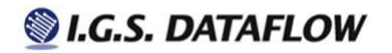